# InfoSci<sup>®</sup>-Databases Platform

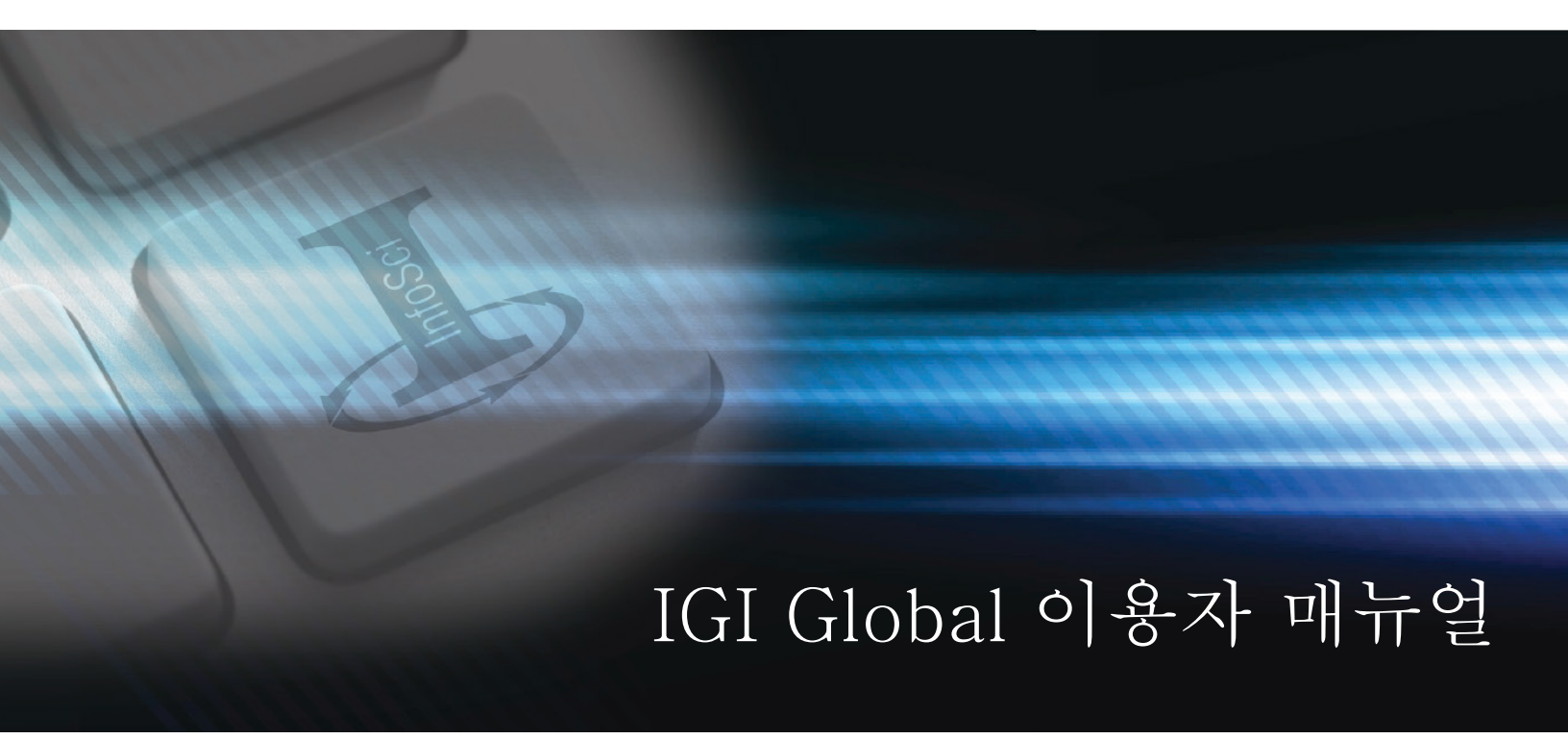

A Database of Information Science and Technology Research

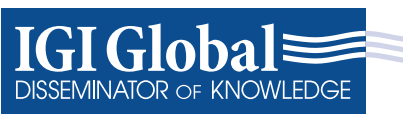

www.igi-global.com

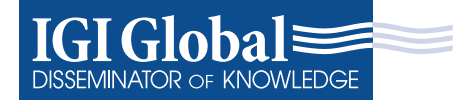

# InfoSci<sup>®</sup>-Databases Platform User Guide 2017

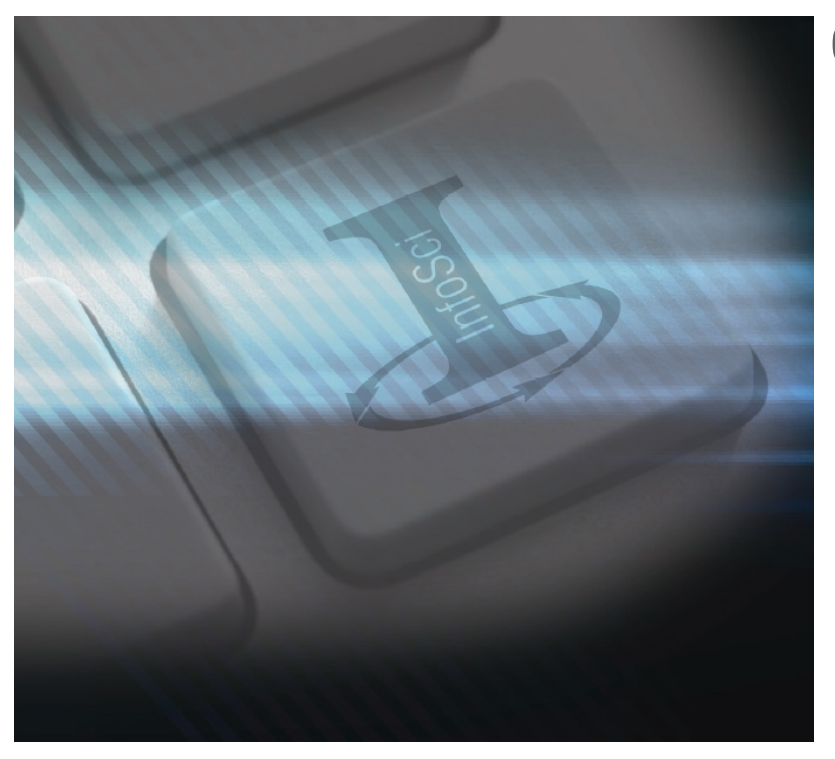

### Getting Started:

IGI Global은 학술서적, 학술지, 사례, 백과사전, 연 구 핸드북 등 최고 품질의 전자자원 출판에 전념하 고 있습니다. 국제적으로 인정받는 출판사로서 IGI Global은 학문적 우수성의 촉진과 혁신적인 지식 의 전세계 보급을 도모합니다.

개별 e-books, e-journals을 포함한 모든 IGI Global의 전자자원은 우리의 최첨단 XML 기반 플 랫폼과 검색 엔진을 통해 이용할 수 있습니다. InfoSci® 플랫폼은 단일, 중앙 집중식, 개인화된 게 이트웨이 중 하나입니다.

본 이용자 가이드는 해당 기관이 소유한 IGI Global 전자 자원의 이용을 돕기 위해 고안되었으 며, 해당 자료는 InfoSci 플랫폼을 통해 이용할 수 있습니다. (www.igi-global.com/gateway)

### Contents

| , |
|---|
|   |
| í |
| ; |
| , |
| , |
| ļ |
| ) |
| ) |
|   |
|   |
| 2 |
| 2 |
| 3 |
| 3 |
|   |

### InfoSci-Platform Customization and Resources

www.igi-global.com/gateway

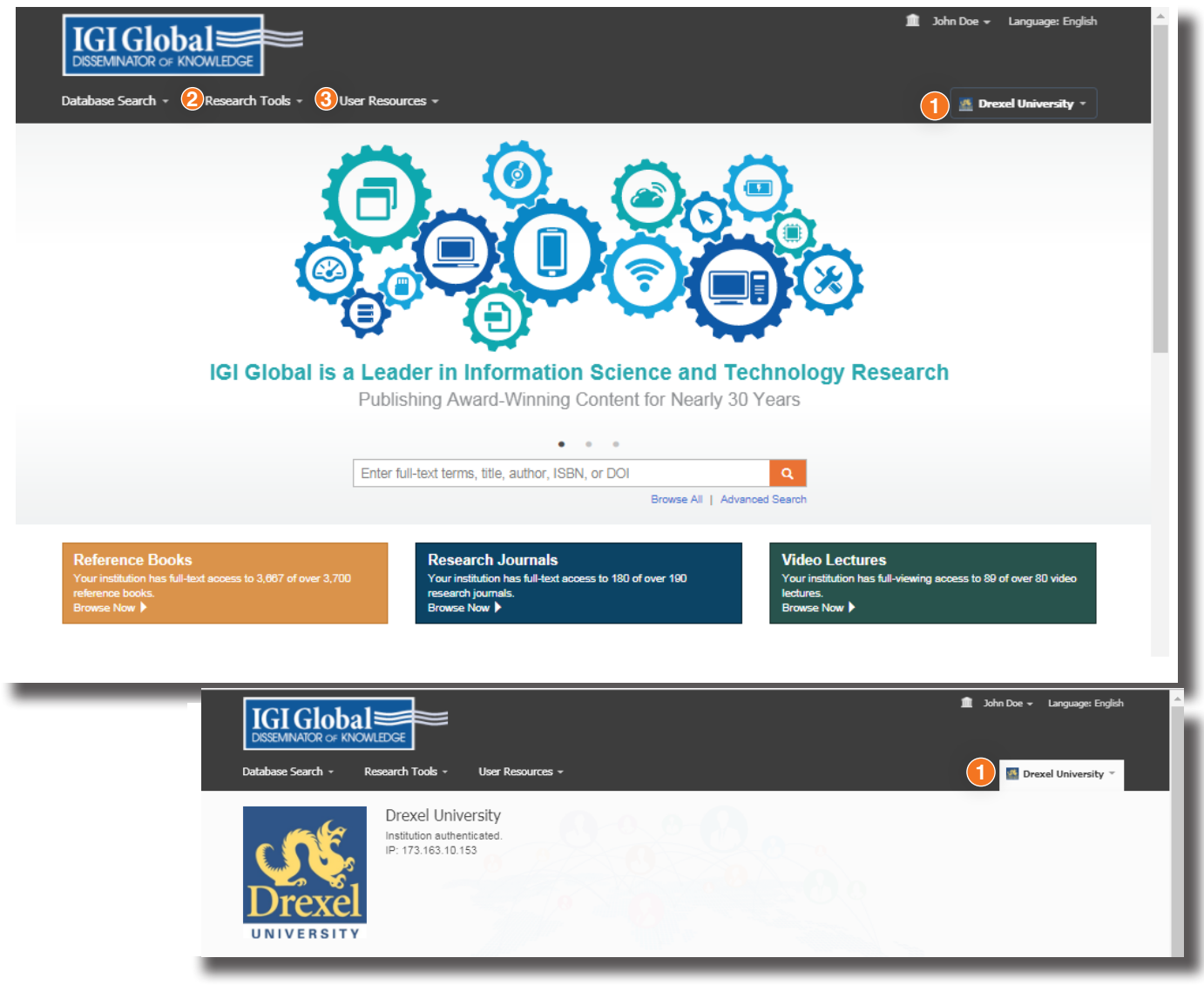

사용자 지정

 InfoSci® 플랫폼은 기관별 맞춤화를 제공합니다. 도서관 은 해당 기관 로고, 기관명 및 추가적인 개인 설정을 플 랫폼에 추가할 수 있습니다.

eresources@igi-global.com에 연락함으로써 IGI Global의 E-Resources 팀에 이러한 요청을 할 수 있습니다.

### 🤊 리서치 툴

InfoSci® 플랫폼에서 사용할 수 있는 몇가지 툴이 있습니다.

#### Help

일반적인 질문과 E-Resources 연락처 정보에 대한 답변

User Guide

본 nfoSci® 플랫폼 이용자 가이드에 대한 링크

### 사용자 리소스

3 InfoSci® 플랫폼은 연구자, 저자, 그리고 도서관 담당자들 에게 도움이 될 많은 지원 기능을 제공합니다. IGI Global은 특정한 검색 페이지 요구를 제공합니다.

### 연구자 페이지

IGI 글로벌 e-리소스를 성공적으로 활용할 수 있도록 연구자에게 유 용한 자원과 정보를 제공하기 위한 것입니다.

### 저자 페이지

당신의 다음 출판물을 준비, 제출, 출판하는 데 필요한 모든 것을 위 해 자원과 온라인 서비스를 제공하도록 설계되었습니다.

#### 도서관 페이지

IGI Global e-resource를 사용하여 이용자에게 홍보하고 지원을 제공 할 수 있는 유용한 도구, 보고서, 정보 및 마케팅 자료를 사서들에게 제공하도록 설계되었습니다.

### 플랫폼에서 브라우징하기

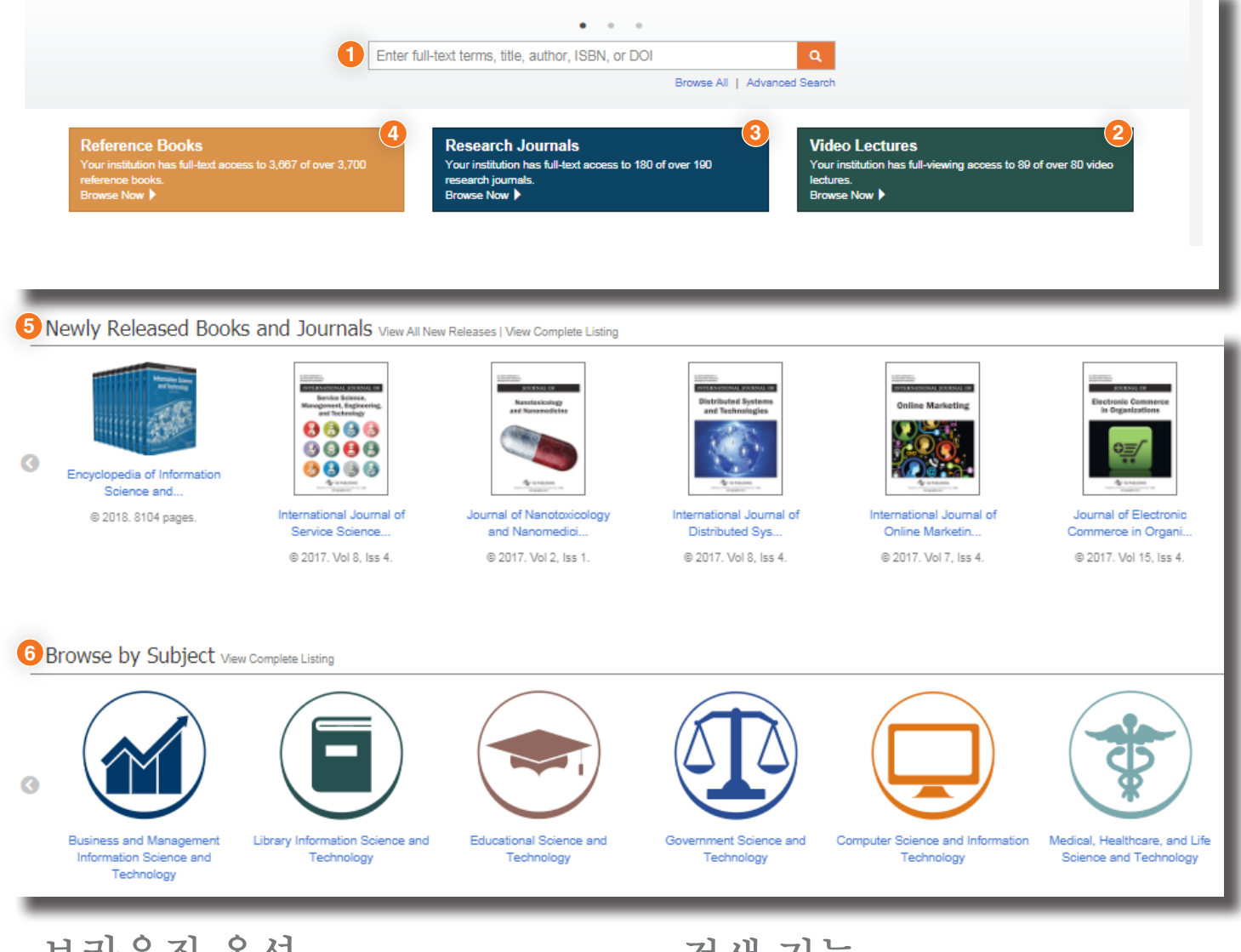

### 브라우징 옵션

원하는 정보에 접근하려면 검색창에 전체 텍스트 용어, 작성자, ISBN 또는 DOI를 입력합니다. 검색대 아래에는 참고서, 연구저널, 비디오 강의에 액세스할 수 있는 탭이 있습니다.

### 3 모두 찾아보기

원하는 제목을 찾으려면 전체 텍스트 용어, 제목, 작성자, ISBN 또 는 DOI를 입력하십시오. 또한 모두 찾아보기 또는 고급 검색을 선 택하여 보다 구체적인 제목을 볼 수 있습니다.

#### ④제품별 찾아보기

IGI Global의 참고서, 연구 저널 및 비디오 강의 목록을 보십시오.

### 5신규 출간

새롭게 출간된 책과 저널에 따라 필터

#### 6주제분야 별 브라우징

11개 분야별로 IGI Global 자료 전면 열람

# 검색 기능

InfoSci® 플랫폼은 연구자, 저자, 그리고 도서관 담당자들 에게 도움이 될 많은 지원 기능을 제공합니다. IGI Global은 특정한 검색 페이지 기능을 제공합니다.

### 🚺 검색 바

원하는 제목을 찾으려면 전체 텍스트 용어, 제목, 작성자, ISBN 또는 DOI를 입력하십시오. 또한 모두 찾아보기 또는 고 급 검색을 선택하여 보다 구체적인 제목을 볼 수 있습니다.

### 2 고급 검색

원하는 제목을 찾으려면 전체 텍스트 용어, 제목, 작성자, ISBN 또는 DOI를 입력하십시오. 또한 Browse All 또는 Advanced Search를 선택하여 보다 구체적인 제목을 볼 수 있습니다.

# 검색 기능 페이지

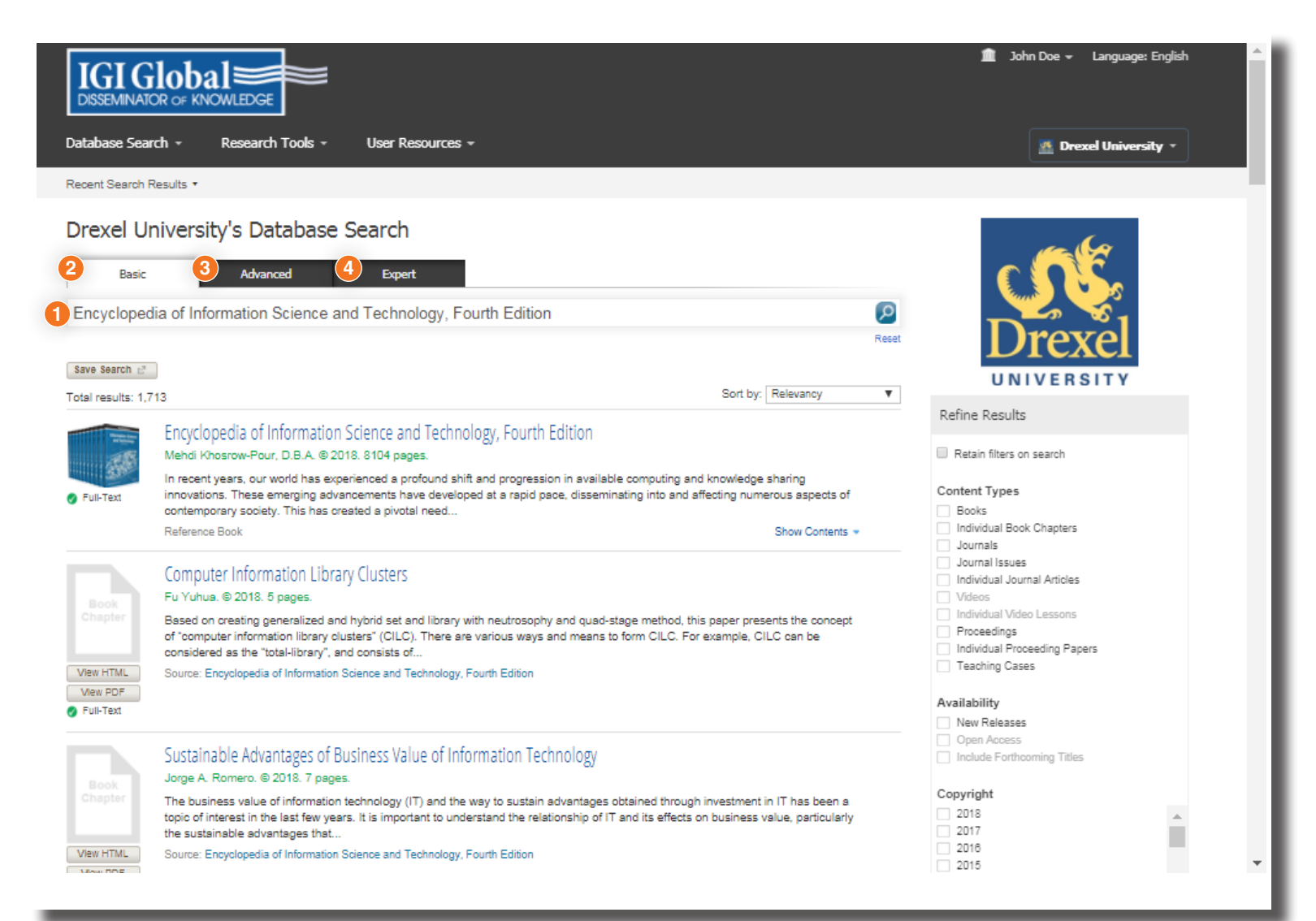

### 검색 기능

"E-Database Tools" 메뉴 아래에서 다음 검색 옵션 중 하나를 선택합니다.:

- 1 데이터베이스 검색
- 2 기본 검색
- 3 고급 검색
- 4 전문 검색

# 기본 검색 페이지

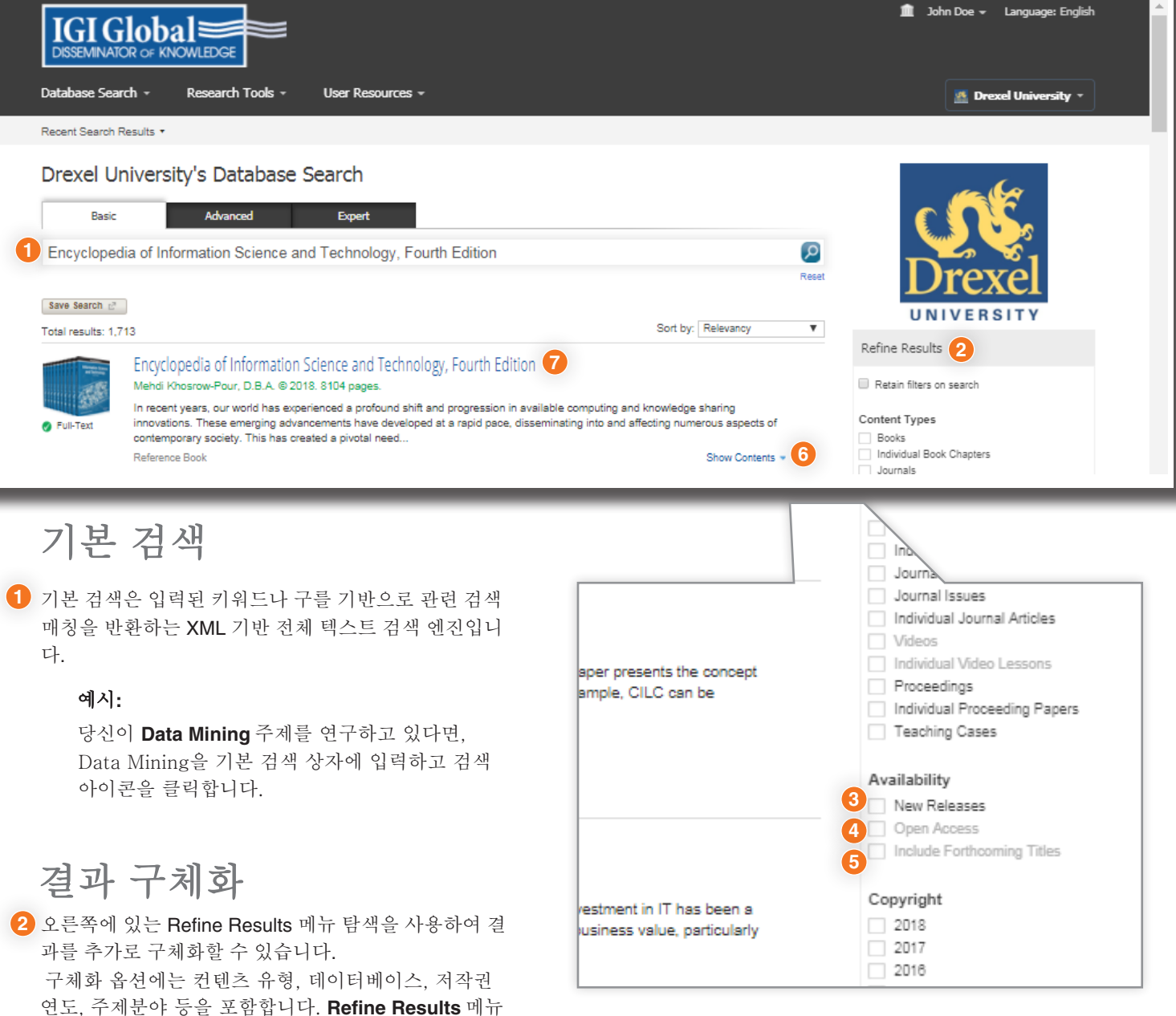

### 는 기관이 소유한 자료를 기준으로 합니다.

### 3신간 출간

새롭게 출간된 혁신적인 책과 저널의 제목을 보여주기 위해 디 자인되었습니다.

#### 4 오픈 엑세스

우리의 책, 저널 및 비디오에 주제별 정보를 제공하도록 설계되 었습니다.

### 5 곧 출시될 타이틀

미래의 책, 저널 및 비디오에 대한 주제별 정보를 제공하도록 설 계되었습니다.

### 컨텐츠 표시

● 검색 결과에서 Show Contents를 클릭할 수도 있습니다. Show Contents 기능은 목차의 스크롤 메뉴와 함께 주 검색 결과 페이지를 떠나지 않고 제목 전체 텍스트를 검색하는 옵션을 제공합니다.

결과의 하이퍼링크 제목을 클릭하여 특정 검색 결과에 7대한 랜딩 페이지로 이동할 수도 있습니다. 랜딩 페이지 는 인용문, 즐겨찾기로 태그 지정, TOC 보기, 보조 자료 액세스 등을 위한 기능을 제공합니다.

### 고급 검색 페이지

| IGI G<br>DISSEMINAT                                        | CR OF KNOWLEDGE                                                                                                    |                                                                                                    | 💼 John Doe → Language: English                              |
|------------------------------------------------------------|----------------------------------------------------------------------------------------------------|----------------------------------------------------------------------------------------------------|-------------------------------------------------------------|
| Database Sea                                               | rch - Research Tools - User F                                                                                                    | esources +                                                                                                    | 🙍 Drexel University 👻                                       |
| Recent Search I                                            | Results *                                                                                                    |                                                                                                    |                                                             |
| Drexel U                                                   | niversity's Database Search                                                                                                    | 1                                                                                                    |                                                             |
| Basic                                                      | Advanced Expe                                                                                                    | at                                                                                                    |                                                             |
| Full text:                                                 |                                                                                                    | Title:                                                                                                    |                                                             |
| Database                                                   |                                                                                                    |                                                                                                    | Drexel                                                      |
| Smith                                                      |                                                                                                    | ISBN/ISSN:                                                                                                    | UNIVERSITY                                                  |
| DOI:                                                       |                                                                                                    | Copyright                                                                                                    | Refine Results                                              |
|                                                            |                                                                                                    | 2014 2017                                                                                                    | Retain filters on search                                    |
|                                                            |                                                                                                    | Reset Search D                                                                                                    | Content Types                                               |
| Save Search 🖉                                              |                                                                                                    |                                                                                                    | Books<br>Individual Book Chapters                           |
| Fotal results: 11                                          | 3,421                                                                                                    | Sort by: Copyright Year (desc)                                                                                                    | Journals                                                    |
|                                                            | Encyclopedia of Information Science a<br>Mehdi Khosrow-Pour, D.B.A. © 2018. 8104 ps                                                            | nd Technology, Fourth Edition                                                                                                    | Individual Journal Articles Videos Individual Video Lessons |
| Full-Text                                                  | In recent years, our world has experienced a p<br>innovations. These emerging advancements h<br>contemporary society. This has created a pivo  | Proceedings<br>Individual Proceeding Papers<br>Teaching Cases                                                                                                    |                                                             |
|                                                            | Reference Book                                                                                                    | Show Contents *                                                                                                    | Availability                                                |
| Fastering Positive<br>Civic Engagement<br>Among Willenmals | Fostering Positive Civic Engagement Ar<br>Darrell Hucks, Tanya Sturtz, Katherine Tiraba                                                        | New Releases     Open Access     Include Forthcoming Titles                                                                                                    |                                                             |
| 6.0                                                        | The millennial generation is quickly becoming<br>Studying new techniques which foster positive<br>become one of the most constructive groups t | more prominent in the political, economic, and social aspects of modern society.<br>impact in their engagement with the outside world can help the millennial generation<br>2 | Copyright                                                   |
|                                                            | Reference Book                                                                                                    | Show Contents 👻                                                                                                    | 2017                                                        |

### 고급 검색

고급 검색은 주로 처음 검색에서 검색 필드를 빠르고 쉽게 좁 히는 데 사용됩니다. 사용자는 전체 텍스트, 작성자, DOI, 제 목, ISBN/ISSN 및 저작권에 따라 검색할 수 있습니다.

### 예시:

Full text 검색 박스에 Database를 입력,

Author 검색 박스에 Smith 입력, Copyright 필즈에 2014부터 2017까지 입력합니다.

### 전문 검색 페이지

| Basic Advanced              | Expert |         |              |                                  |
|-----------------------------|--------|---------|--------------|----------------------------------|
| earch Terms                 |        | Exclude | Inflectional | Weight                           |
| database management systems |        |         |              |                                  |
| linux                       |        |         |              | T                                |
|                             |        |         |              | T                                |
|                             |        | 1       |              | Reset Search D                   |
| Save Search 🖻               |        | -       |              | Soct hus Conversité Vors (doca)  |
| otal results: 113,873       |        |         |              | Sont by. Copyright Year (desc) ¥ |

- 2

•

### 전문 검색

database management systems

linux

women

전문 검색은 IGI Global에서만 수행되며 사용자에게 자세 한 검색 옵션을 제공합니다. 여기서 결과에서 제외, 포함 또는 가중치를 가진 특정 용어를 검색할 수 있습니다.

•

1

Reset

60%

40%

Search

### 1 예시:

제외 단어:이 검색 옵션을 사용하면 검색 결과에서 제외해야 하는 단어를 입력할 수 있습니 다. 예를 들어 데이터베이스 관리 시스템에서 검색을 수 행하지만 리눅스는 제외할 수 있습니다. 2 가중치 매칭: 이 기능을 통해 사용자는

검색 엔진에 입력된 각 용어에 부여할 순위를 지정할 수 있습니다. 전체 텍스트 검색은 사용자가 입력한 가중치 를 사용하여 사용자에게 반환된 결과의 순위를 지정하 고 등급을 매깁니다.

검색 상자에 database management systems를 넣고, linux를 제외하고, women을 추가합니다.

Database management systems의 가중치를 60%로 설정합니다. women의 경우 검색어를 40%로 설정합니 다. 검색을 수행할 때 할당된 총 중량은 100%여야 합니 다.

### 제품기능 페이지

| IGI Global                 | EDGE                                                                                                    | 🏦 Login Register Language: English 🄶                                                                                                    |
|----------------------------|----------------------------------------------------------------------------------------------------|----------------------------------------------------------------------------------------------------|
| Database Search - Re       | search Tools + User Resources +                                                                                                    | - IGI Global - Electronic Resources *                                                                                                    |
| Recent Search Results 🔹    |                                                                                                    |                                                                                                    |
| Homeire Aere               | Encyclopedia of Information Science and Technology, Fourth Edition     Medi Khosrow-Pour, D.B.A. (Information Resources Management Association, USA)     Copyright © 2018   Pages: 8104     ISBN13: 9781522522563   ISBN13: 9781522522560     DO: 10.4018/078-1-5225-2255-3     To zoor world has experienced a profound shift and progression in available computing and knowledge shari     developed at a rapid pace, disseminating into and affecting numerous aspects of contemporary society. This has created     enompassing the latest trends, concepts, and issues surrounding this relevant discipline area. During the past 15 years,     Technology has become recognized as one of the landmark sources of the latest knowledge and discoveries in this disc     The Encyclopedia of Information Science and Technology, Fourth Edition is a 10-volume set which includes 705 ori     an al-encompassing, well-established reference source that is ideally designed to disseminate the most forward-thinking     on the impact of information science management and new technologies in moder metings, including but not limited to o     and lencompassing, well-established reference source, it is a pivotal and relevant source of knowledge that will benefit     and technology and is an invaluable addition to every scademic and occorporate library. | ON<br>ng innovations. These emerging advancements have<br>a pivotal need for an innovative compendium<br>the Encyclopedia of Information Science and<br>ipline.<br>Iginal and previously unpublished research articles<br>from around the globe. This authoritative encyclopedia is<br>and diverse research findings. With ortical perspectives<br>computer science, education, healthcare, government,<br>t every professional within the field of information science |
| Table of Contents          |                                                                                                    |                                                                                                    |
| 3 Full text search term(s) | Q Reset                                                                                                    | Supplementary Materials 🧶                                                                                                    |
| Front Materials            |                                                                                                    |                                                                                                    |

### **Features**

InfoSci® 플랫폼의 각 책, 저널, 기사 및 장에는 고유한 개 별 웹 페이지가 있습니다. 이 웹 페이지에는 제목, 개별 책장 또는 저널 문서에 대한 세부 정보가 포함되어 있습 니다.

### 예시:

- 1 텍스트를 인용합니다.
- 2 당신의 Profile에서 즐겨찾기로 표시합니다.
- 표시된 출판물의 내용만 검색하며, 전체 책 또는 저 널 이슈에만 검색 컨텐츠 기능이 적용됩니다.

책 전체 다운로드

InfoSci® 플랫폼의 책, 저널, 기사 및 챕터를 개별적으로 구입 하면 자체 non-DRM 다운로드 기능이 있습니다.

5 Full-Book Download(전체 북 다운로드) 버튼을 클릭하면 책 전체를 다운로드할 수 있습니다.

### **Available Citations**

MLA, ALA, Chicago 등 연구물을 인용할 수 있는 여러 옵션들 이 있습니다.

InfoSci® 플랫폼은 RefWorks, EasyBib, EndNote 및 Mendely 와 협력하여 연구자를 위한 인용문 내보내기 도구를 제공합 니다. IGI Global 플랫폼에서 참조에 사용할 수 있는 컨텐츠의 인용문을 내보내려면 해당 파트너와 자신의 계정을 가지고 있어야 합니다.

### 4 Cite Book 버튼을 클릭하고 팝업 메뉴에서 가장 적합한 옵션을 선택합니다.

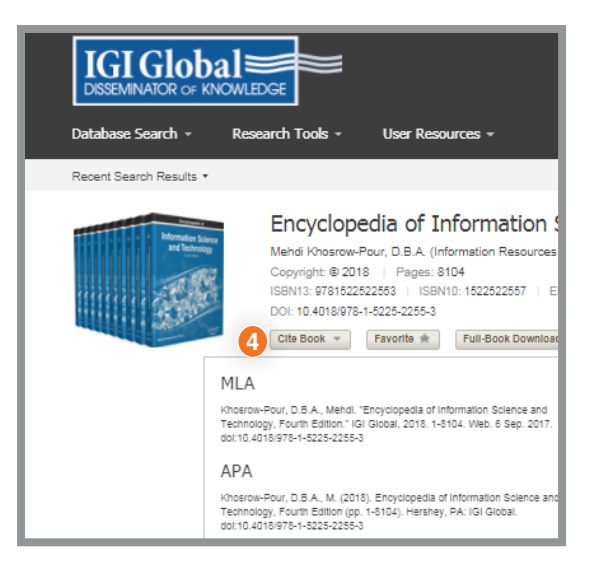

### User Profile 생성의 이점

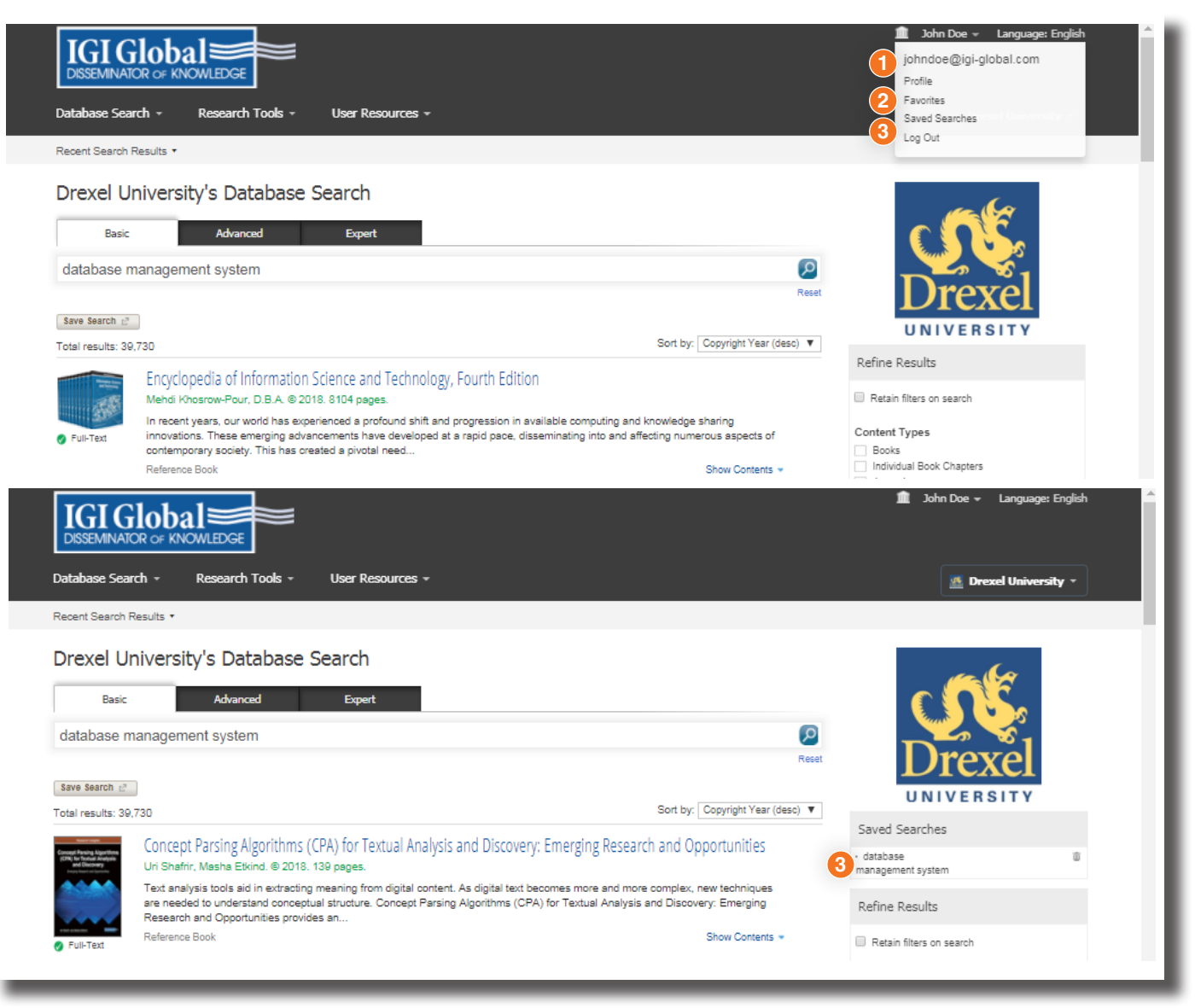

프로필, 즐겨찾기, 검색 저장

이용자 프로필 만들기: InfoSci 플랫폼의 오른쪽 상단에 있는 로그인을 클릭하면 개인 프로필을 만들 수 있습니다. 프로 필 을 만들고 InfoSci 플랫폼에 로그인하면 프로필, 즐겨찾기 및 저장된 검색을 등록하고 관리하는 데 사용할 이메일을 클릭할 수 있습니다.

#### Profile

여기에 모든 관련 정보를 추가할 수 있습니다.

#### 2 Favorites

여기에서 저장된 즐겨찾기 책, 저널, 장 또는 기사를 보고 필터링 및 표시 옵션을 사용할 수 있습니다. 또한 즐겨찾기 목록에서 항목을 선택하고 PDF 버전을 전자 메일로 보내거나 선택한 콘텐츠의 정보와 링크를 전자 메일로 보내거나 즐겨찾기 목록에서 항목을 제거할 수 있습니다.

#### Saved Searches

저장된 검색은 쉽게 불러올 수 있도록 이름을 지정할 수 있습니다. 로 그인하면 저장된 검색은 오른쪽 탐색 메뉴의 Refine Results(결과 새 로 고침) 위에 표시됩니다.

## 연구자 페이지

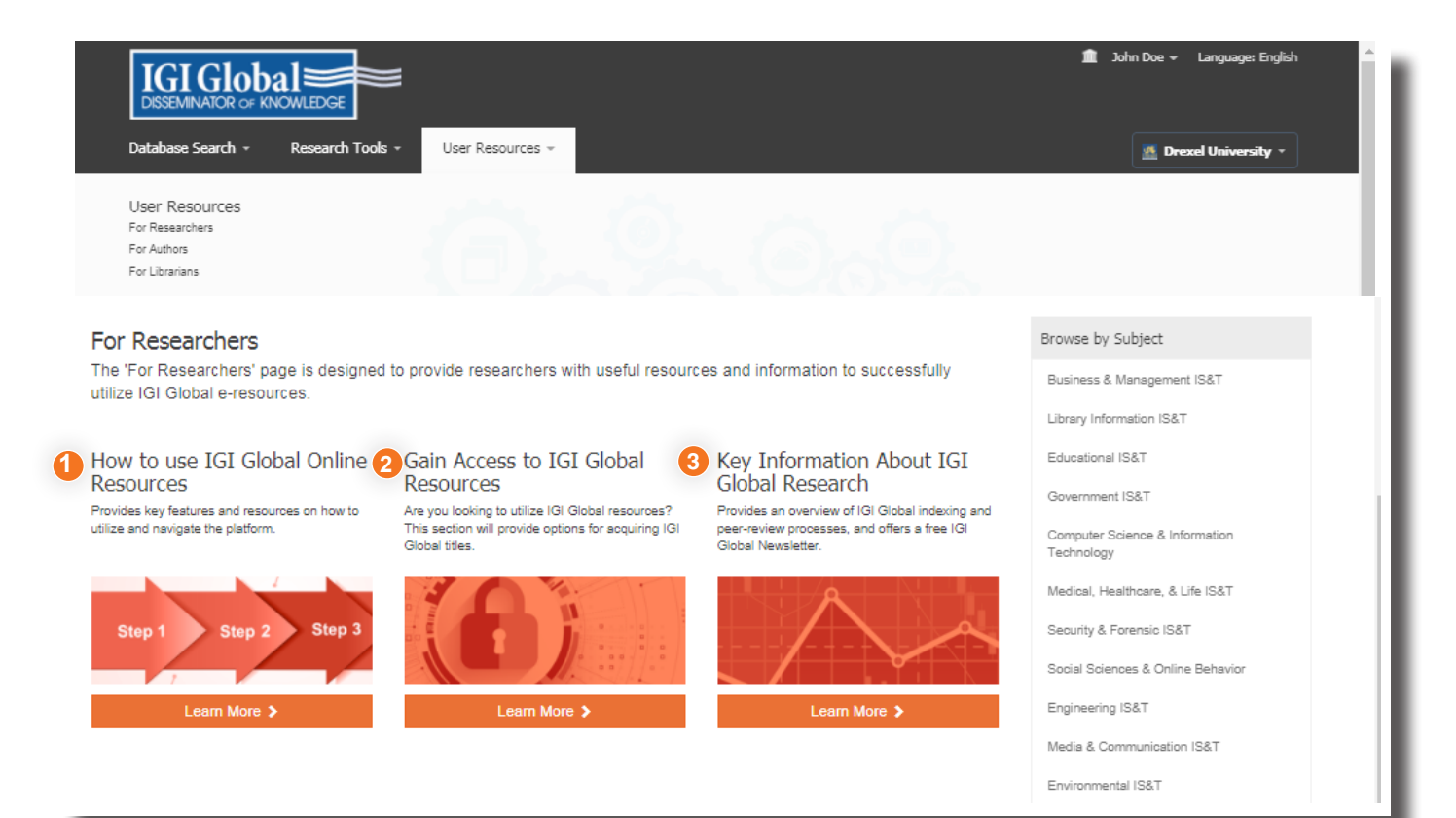

### **For Researchers**

InfoSci® 플랫폼은 연구자에게 도움이 되는 많은 지원 기능 을 제공합니다. 'User Resources' 아래에 연구원들을 위한 페이지 링크가 있습니다. 'For Researchers' 페이지는 IGI Global e-resources를 성공적으로 활용할 수 있는 유용한 자 원을 연구자에게 제공하기 위한 것입니다.

#### How to use IGI Global Online Resources

사용자 가이드 및 교육 비디오와 같은 플랫폼을 활용하고 탐색하는 방법에 대한 주요 기능과 리소스를 제공합니다.

### 2 Gain Access to IGI Global Resources

이 섹션에서는 모든 연구자에게 동료 검토된 오픈 액세스 콘텐츠를 제공하는 IGI 글로벌 타이틀을 취 득하기 위한 옵션을 제공합니다.

#### **OKey Information About IGI Global Research**

IGI Global 인덱싱 및 동료 검토 프로세스에 대한 개요를 제공하고 무료 IGI Global 뉴스레터를 제공합니다.

### 저자 페이지

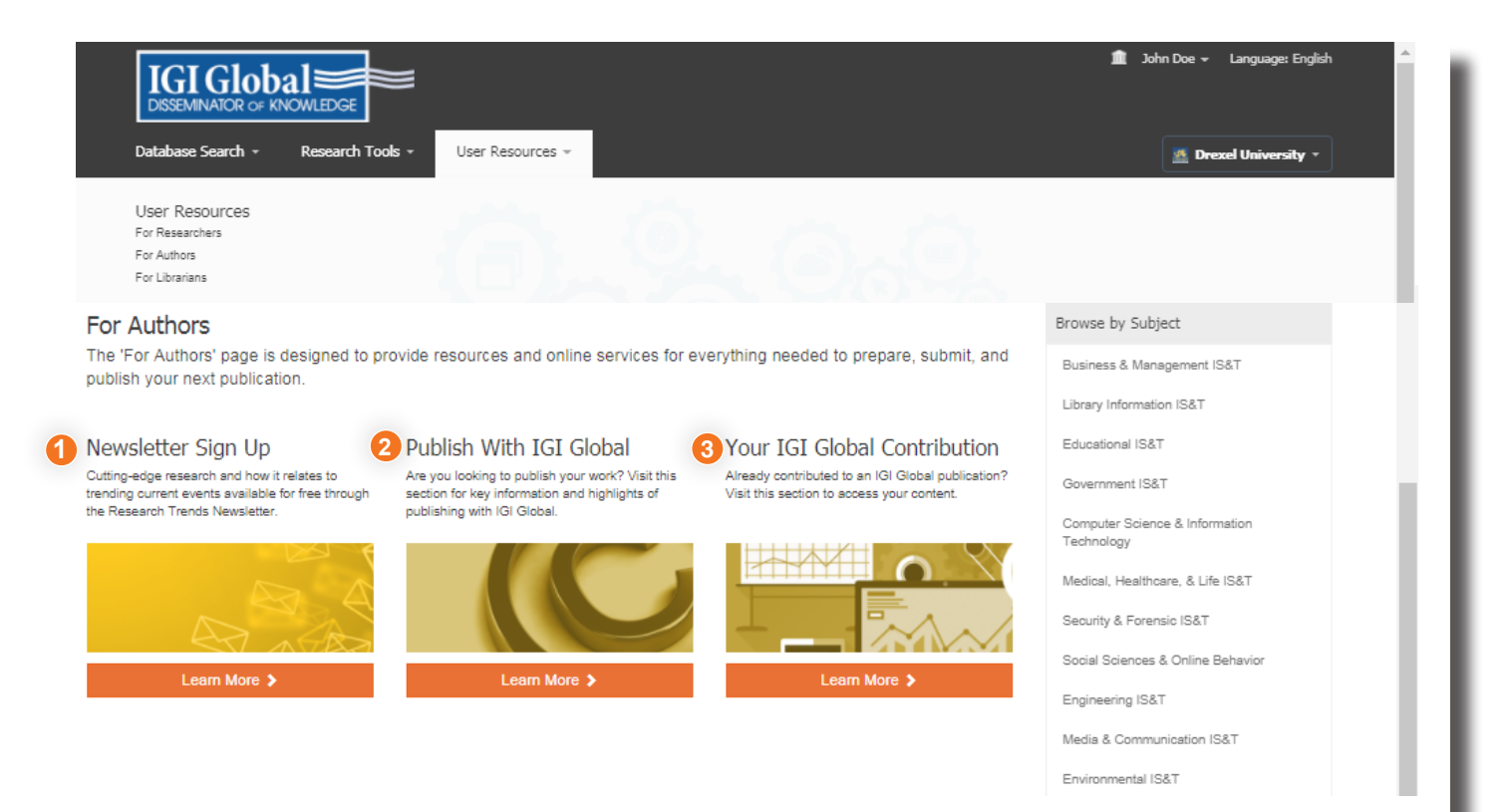

### **For Authors**

InfoSci® 플랫폼은 저자에게 도움이 되는 다양한 지원 기능 을 제공합니다. User Resources에 For Authors 페이지 링 크가 있습니다. 'For Authors' 페이지는 다음 연구물을 준비, 제출 및 출판하는 데 필요한 모든 리소스 및 온라인 서비스를 제공하도록 설계되었습니다.

#### Newsletter Sign Up

최신 연구 및 그것이 현재 사건의 추세와 어떻게 관련되는지 여부 Research Trends Newsletter를 통해 무료로 이용 가능

#### Publish With IGI Global

당신의 연구물을 출판하실 생각입니까? IGI Global로 출판하는 주요 정보와 주요 내용을 보려면 이 섹션을 방문하십시오.

#### **3** Your IGI Global Contribution

IGI Global 출판물에 이미 기여했습니까? 콘텐츠에 액세스하려면 이 섹션을 방문하십시오. 도서관 페이지

https://www.igi-global.com/gateway/librarians/

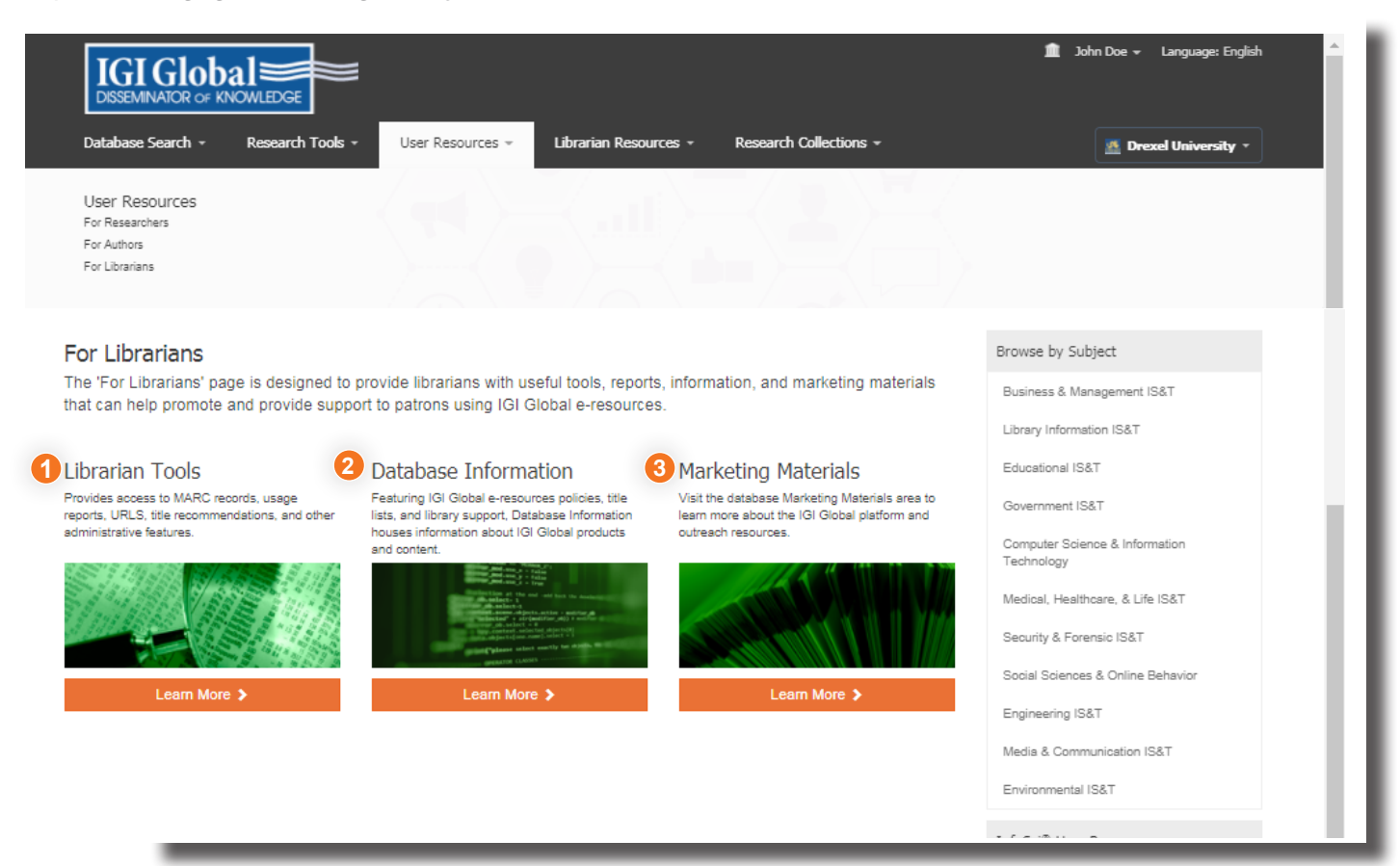

### **For Librarians**

InfoSci® 플랫폼은 사서에게 도움이 되는 여러 지원 기능을 제공합니다. 사용자 리소스 아래에서 Librarian에 대한 페이지 링크가 있습니다. 'For Librarisors' 페이지는 IGI Global e-리소스를 사용하여 고객에게 홍보 및 제공하는 데 도움이 될 수 있는 유용한 도구, 보고서, 정보 및 마케팅 자료를 사서들에게 제공하기 위해 고안되었습니다.

#### Librarian Tools

최신 연구 및 이 연구가 Research Trends Newsletter(연구 트렌드 뉴스레터) 를 통해 무료로 제공되는 최신 이벤트 추세와 어떤 관련이 있는지 알아봅니다.

#### 2 Database Information

당신의 연구물을 출관할 생각입니까? IGI Global로 출관하는 주요 정보와 주요 내용을 보려면 이 섹션을 방문하십시오.

### Our Marketing Materials

IGI Global 출판물에 이미 기여했습니까? 컨텐츠에 액세스하려면 이 섹션을 방문하십시오.

### Librarian Tools

| Database Search - Research Tools - User Resources - Librarian Resources                                                                                                    | Iohn Doe - Language: English     Research Collections -                                                                                            |
|----------------------------------------------------------------------------------------------------|----------------------------------------------------------------------------------------------------|
| Librarian Resources     Librarian Tools       Training     COUNTER Reports       Title Lists     Persistent URLs       Licensing and Consortium Information     MARC Records       Promotions     Institution Holdings       Online Symposium Series     Institution Settings       Database Icons     Title Recommendations       LibGuides     Title Recommendations |                                                                                                    |
| COUNTER Reports                                                                                                    | A Institution Settings                                                                                                    |
| Institution:<br>IGI Global Demo Account                                                                                                    |                                                                                                    |
|                                                                                                    | Include unowned titles in search results                                                                                                    |
| COUNTER Report Release:<br>Release 4 (Current)                                                                                                    | Include free titles in search results                                                                                                    |
|                                                                                                    | Enable Your Copy feature •                                                                                                    |
| July, 2016: New COUNTER 4 reports are now available! Please note the following updates:                                                                                                    | Manage authorized IP addresses<br>Manage institution's logo image                                                                                  |
| New report addet: Journal Report 2 (R4)     New report addet: Bouk Report 3 (R4)     New report addet: Bouk Report 3 (R4)     New report addet: Alutimedia Report 1 (R4)     OUNTER Report are stall available (Until September 30, 2016) and can be accessed by selecting 'Release 3'' from the 'COUNTER Repo<br>Release' drop down box, above.                       | t Cancel                                                                                                    |
| Report type:<br>Ø Journal Report 1 (R4)                                                                                                    |                                                                                                    |
| Journal Report 2 (R4)                                                                                                    | 5 Persistent URLs<br>IGI Global offers DOLlassed nersistent IIPI s for its electronic portent free of charge. Plasse portent us at executives@iniu |
| Access Denied to Full-Text Articles by Month, Journal and Category                                                                                                    | Institution:                                                                                                    |
| <ul> <li>Journal Report 5 (r4)</li> <li>Number of Successful Full-Text Article Requests by Year-of-Publication (YOP) and Journal</li> </ul>                                                                                                    | IGI Global Demo Account 🔻                                                                                                    |
| Book Report 2 (R4)<br>Number of Successful Section Requests by Month and Title                                                                                                    | Download 🛓                                                                                                    |
| Book Report 3 (R4)     Assess Durind to Carlosse by Marth. Title and Category                                                                                                    |                                                                                                    |
| Platform Report 1 (R4) Total Searches, Result Clicks and Record Views by Month and Platform                                                                                                    |                                                                                                    |
| Multimedia Report 1 (R4)     Number of Successful Full Multimedia Content Unit Requests by Month and Collection                                                                                                    | Librarian Tools                                                                                                    |
| Sant period.<br>September 1, 2017                                                                                                    | Brovideo ococo to MARC recordo upogo                                                                                                    |
| End period:                                                                                                    | reports LIBLS title recommendations and                                                                                                    |
| September 22, 2017                                                                                                    | ather a designistrative features                                                                                                    |
|                                                                                                    | other administrative leatures.                                                                                                    |
| MARC Records Subscribe 🔝                                                                                                    | 1 Counter Reports                                                                                                    |
| Filter by:                                                                                                    | 모든 IGI Global e-리소스에 대한 COUNTER4 보고서 무료 다운로드                                                                                                    |
| Content time:                                                                                                    |                                                                                                    |
| Books and Journals                                                                                                    | <b>MARC Records</b>                                                                                                    |
| File format:                                                                                                    | 무료 MARC 레코드를 다운로드하여 검색 시스템에 통합할 수 있습니                                                                                                    |
| Combine into single file                                                                                                    |                                                                                                    |
| Institution:<br>IGI Global Demo Account                                                                                                    | Institution Holdings           기관이 소유한 컨텐츠 리스트를 다운로드                                                                                               |
| Download MARC Records 🛓                                                                                                    | Institution Settings<br>기관에서 소유되지 않은 타이틀과 이용 가능한 타이틀을 검색 리소-<br>에서 표시하는 등의 설정을 제어할 수 있습니다.                                                         |
| nstitution Holdings                                                                                                    | 6 Percistent IIPI's                                                                                                    |
| wnload an Excel spreadsheet of your institution's current holdings.<br>sase contact us at eresources@igi-global.com for more information, or assistance.                                                                                                    | IGI Global은 DOI 기반 영구 URL을 무료로 제공합니다.                                                                                                    |
| stitution:                                                                                                    |                                                                                                    |
|                                                                                                    |                                                                                                    |
| Gi Global Demo Account ▼                                                                                                    |                                                                                                    |

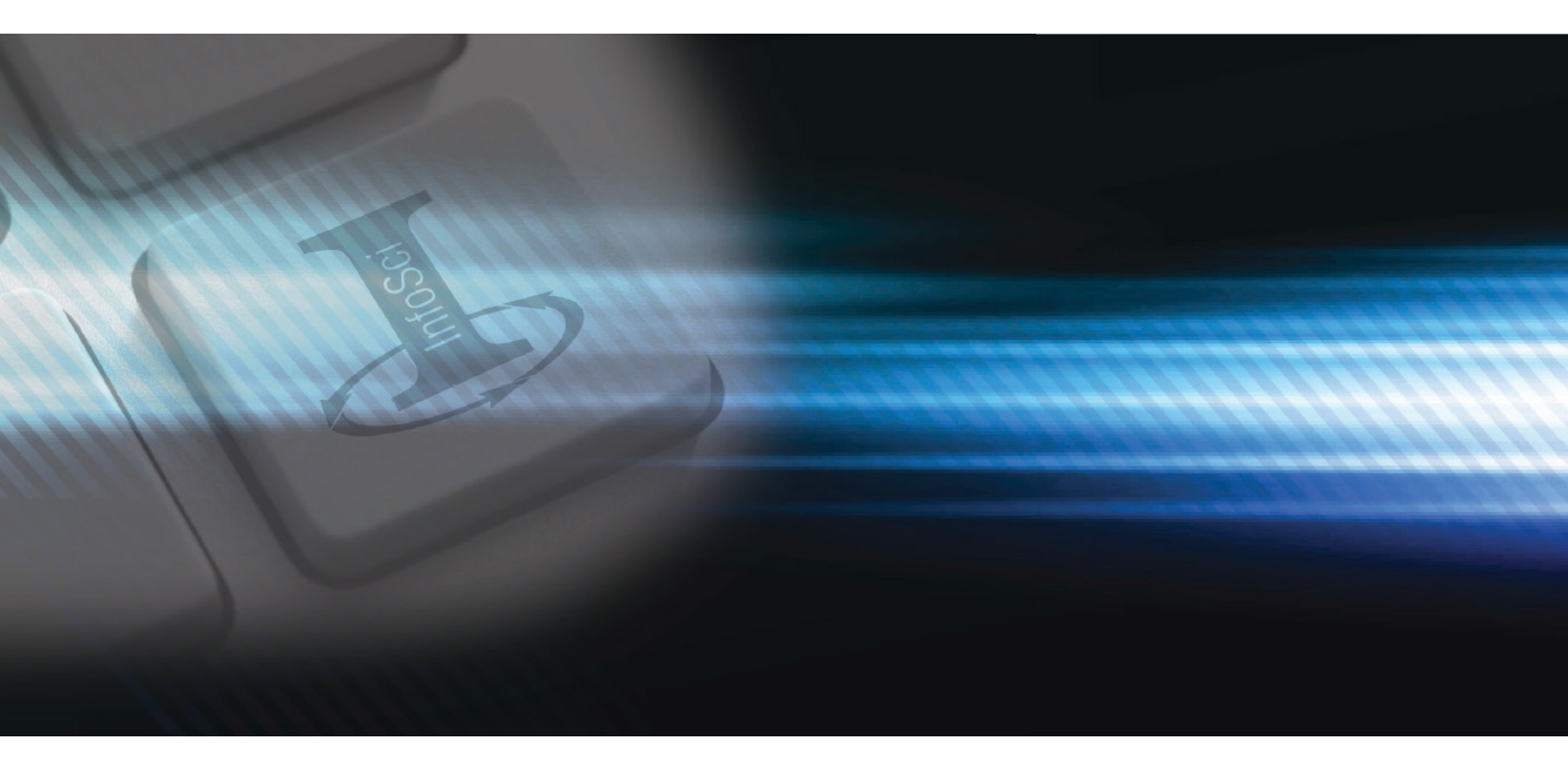

# 도움이필요하십니까?

Thank you for being an IGI Global customer!

We're looking forward to working with you.

의견, 문의사항, 또는 IGI Global의 전자 컬렉션에 대한 자세한 내용은 IGI Global E-Resources 팀 eresources@igi-global.com 으로 문의하십시오.

701 E. Chocolate Avenue, Hershey, PA 17033, USA

Phone: 717-533-8845 x100 Toll Free: 1-866-342-6657 Fax: 717-533-8661 or 717-533-7115

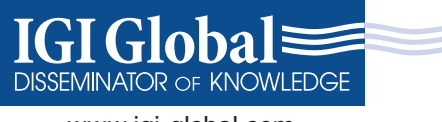